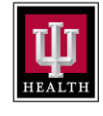

PURPOSE: USE OF MEDIA LAB WEBSITE COMPASS SOFTWARE - OBSERVER INSTRUCTIONS REV. #, DATE 1.0, 08.15.22 PROCESS: COMPLETING BLOOD BANK COMPETENCIES WITH THE OBSERVER

| Step | Description:                                                                                                    | Key Details                                                                                                    |
|------|----------------------------------------------------------------------------------------------------|----------------------------------------------------------------------------------------------------|
| 1    | Log into medialab.com                                                                                                    | Log in is set up ahead<br>of time for each BB<br>Team Member.<br>Log in with your<br>User name: IUH<br>Email<br>Password = Set up<br>individually |
|      | Alto Available from MediaLab                                                                                                    | If you forget your<br>password, then go<br>through the reset<br>feature on this page.                                                             |
| 2    | <ul> <li>As an observer, you have access to all blood bank competencies for all BB lab professionals. This includes six-month, 12-month and annual.</li> <li>This page indicates the competencies which are assigned to each person.</li> <li>The "My to Do List and Notifications" at the bottom of the screen will indicate: your assessments due and those assigned to you as an Observer.</li> <li>Observers have access to <ul> <li>Assignments Due for Your Users</li> <li>Assignments with Competencies that Need Grading</li> </ul> </li> </ul> | As an observer, you will<br>receive emails<br>whenever new<br>competencies are<br>assigned or if<br>competencies need<br>graded.                  |
|      |                                                                                                    | may complete the                                                                                                    |
|      |                                                                                                    | grading of assignments<br>or the completion of the<br>competencies in<br>MediaLab.                                                                |

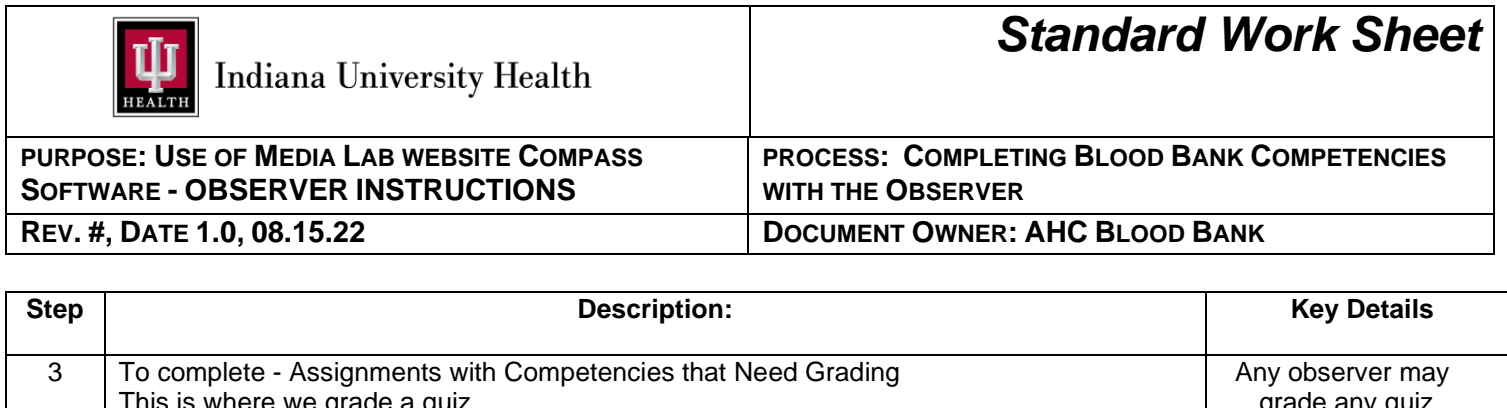

| To complete This is where                                                               | complete - Assignments with Competencies that Need Grading nis is where we grade a quiz. |                                                                                                    |                                                                       |                                       |  |  |
|-----------------------------------------------------------------------------------------|------------------------------------------------------------------------------------------|----------------------------------------------------------------------------------------------------|-----------------------------------------------------------------------|---------------------------------------|--|--|
| If an assignm<br>My To-Do List and Notifica                                             | If an assignment needs grading it will show below:,<br>My To-Do List and Notifications   |                                                                                                    |                                                                       |                                       |  |  |
| 283 Assignments Due S                                                                   | ioon For Your Users                                                                      |                                                                                                    |                                                                       | the BB QA                             |  |  |
| Assignments With Qu                                                                     | uestions That Need Grading                                                               |                                                                                                    |                                                                       | Coordinator for                       |  |  |
| User                                                                                    | Competency Profile                                                                       | Course Name                                                                                                    |                                                                       | quiz key.                             |  |  |
| Revalee-Bond, Jane                                                                      | Antibody Identification                                                                  | Antibody Identification Competency Quiz                                                                                                    | <u>View question details</u>                                          |                                       |  |  |
| Open the assig                                                                          | nment and grade by o                                                                     | clicking on <mark>View Question Deta</mark><br>Correct on left side of screen.                                                                                                    | <mark>ils.</mark>                                                     |                                       |  |  |
| When all are n                                                                          | narked, there <u>is not</u> a                                                            | "save button, " but just exit th                                                                                                    | e screen.                                                             |                                       |  |  |
| As long as all t                                                                        | he questions are grad                                                                    | ed then it will complete the as                                                                                                    | signment for the lab                                                  |                                       |  |  |
| professional.                                                                           |                                                                                          |                                                                                                    |                                                                       |                                       |  |  |
| <ul> <li>♥ View Question Details - Mediala ×</li> <li>← → ♥ ■ medialab.com/c</li> </ul> | +<br>compass/poc_exam.details.aspx?oid=72409464&o=4cb8e6                                 | dbddf6607eae88170063d4f6e2&sessionid=28895857&sessionhash=b787fe581b                                                                                                    | v – ø<br>ebc384d87ee9ae92d1b13d&cpid=77085&cphash= 년 ☆ 🗖 👔            | ×<br>1                                |  |  |
| 🗰 MediaLab                                                                              | Compass                                                                                  | slayten, Jayanna "Jay" To-Do U:                                                                                                    | sers Apps ♥ 😩 Search Search                                           |                                       |  |  |
| යා Home & To-Do දේ Settin                                                               | ngs 📾 Competency Assessments 🗊 Match As                                                  | Viewing: Riley Blood Bank Laboratory (switch)<br>sessments to Users 🖉 Activity Completion 🖻 Reports 🔇 Dashb                                                                                                    | oard ① Page Help ⑦ Need More Help                                     | 2                                     |  |  |
| View Question D                                                                         | etails                                                                                   |                                                                                                    |                                                                       |                                       |  |  |
| User Cou                                                                                | rse / Checklist Assigned C                                                               | completed Due Exam Time                                                                                                    |                                                                       |                                       |  |  |
| Revalee-Bond, Jane Anti                                                                 | body Identification Competency Quiz 8/10/2022                                            | 12/01/2022 Awaiting grading 0h 40m                                                                                                    |                                                                       |                                       |  |  |
| This user's answers to pretest question<br>Viewing attempt #1, mos                      | rs, graded content questions, and exam questions, if applicable,<br>st recent            | are listed below. The user's answer is indicated by the checked squares or filled circles; t                                                                                                    | e correct answer is highlighted and / or marked with an asterisk (*). |                                       |  |  |
|                                                                                         | Compete                                                                                  | ncy Panel 1                                                                                                    |                                                                       |                                       |  |  |
| Based on the Panel Testing Pro                                                          | wided, what antibody is detected?                                                        |                                                                                                    |                                                                       |                                       |  |  |
| User's answer is awaiting gradi<br>User Response: anti D                                | ing.                                                                                     | 1       1       1       1       1       1       1       1       1       1       1       1       1       1       1       1       1       1       1       1       1       1       1       1       1       1       1       1       1       1       1       1       1       1       1       1       1       1       1       1       1       1       1       1       1       1       1       1       1       1       1       1       1       1       1       1       1       1       1       1       1       1       1       1       1       1       1       1       1       1       1       1       1       1       1       1       1       1       1       1       1       1       1       1       1       1       1       1       1       1       1       1       1       1       1       1       1       1       1       1       1       1       1       1       1       1       1       1       1       1       1       1       1       1       1       1 <td1< td="">       1       1</td1<>                                                                                                    |                                                                       |                                       |  |  |
| Mark as correct   Mark as incor                                                         | rrect = 1 = 1 = 1 = 1 = 1 = 1 = 1 = 1 = 1 =                                              | -         -         -         -         -         -         -         -         -         -         -         -         -         -         -         -         -         -         -         -         -         -         -         -         -         -         -         -         -         -         -         -         -         -         -         -         -         -         -         -         -         -         -         -         -         -         -         -         -         -         -         -         -         -         -         -         -         -         -         -         -         -         -         -         -         -         -         -         -         -         -         -         -         -         -         -         -         -         -         -         -         -         -         -         -         -         -         -         -         -         -         -         -         -         -         -         -         -         -         -         -         -         -         -         -         -         - |                                                                       |                                       |  |  |
|                                                                                         |                                                                                          |                                                                                                    |                                                                       |                                       |  |  |
| P Type here to search                                                                   |                                                                                          | 0 <u>4</u> - 1 <del>4</del> 9                                                                                                    | 🧶 79ºF Sunny 🖍 🚳 🛥 🐜 40 8/18/3022                                     |                                       |  |  |
| Completing "/                                                                           | Assignments Due So                                                                       | oon for Users"                                                                                                    |                                                                       | Only the observer                     |  |  |
| - Click<br>- Click                                                                      | on Assignments Du<br>on View Report                                                      | e Soon for Users                                                                                                    |                                                                       | access to these ta                    |  |  |
| My To-Do Li                                                                             | st and Notifications                                                                     |                                                                                                    |                                                                       | All observers ca<br>complete any assi |  |  |
| 285 <u>Assi</u>                                                                         | gnments Due Soon For                                                                     | Your Users                                                                                                    |                                                                       | competency ir<br>Medialab             |  |  |
| 285 assignr                                                                             | ment(s) are due soon. <u>Vie</u> v                                                       | <u>w report</u>                                                                                                    |                                                                       | modulab.                              |  |  |
|                                                                                         |                                                                                          |                                                                                                    |                                                                       |                                       |  |  |
| 1 <del></del>                                                                           | Details to the right                                                                     | cide to start any of the lab r                                                                                                    | reference l'a competenci                                              | 00                                    |  |  |

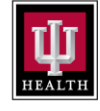

PURPOSE: USE OF MEDIA LAB WEBSITE COMPASS SOFTWARE - OBSERVER INSTRUCTIONS REV. #, DATE 1.0, 08.15.22 PROCESS: COMPLETING BLOOD BANK COMPETENCIES WITH THE OBSERVER

|                                                                                                    |                                                                                                    |                                                                                                    | Description                                                                                                    |                                                                                                    |                                                                                                    |                                                                                                    |                                                                         |                                                                                                    | ĸ      | ey Deta |
|----------------------------------------------------------------------------------------------------|----------------------------------------------------------------------------------------------------|----------------------------------------------------------------------------------------------------|----------------------------------------------------------------------------------------------------|----------------------------------------------------------------------------------------------------|----------------------------------------------------------------------------------------------------|----------------------------------------------------------------------------------------------------|-------------------------------------------------------------------------|----------------------------------------------------------------------------------------------------|--------|---------|
| Reports - MediaLab, Inc.                                                                                                    | × +<br>b.com/compass/tab_poc_reports.aspx?s                                                                                                    | tart=incompleteandoverdue&oid=724094                                                                                                    | 1648xo=4cb8e6dbddf6607eae8817006                                                                                                    | id4f6e2                                                                                                    |                                                                                                    |                                                                                                    |                                                                         | × - σ ×                                                                                                    |        |         |
| Penorts                                                                                                    |                                                                                                    |                                                                                                    |                                                                                                    |                                                                                                    |                                                                                                    |                                                                                                    |                                                                         |                                                                                                    | •      |         |
| All users (Only active us<br>All training / assessment<br>Incomplete assessments<br>Assigned between 8/13/<br>Printable Version Exc                                                                                                    | ers)<br>t phases for <i>All competency assessin</i><br>as of today, show only the most in<br>2020 and 8/13/2022<br>port to CSV                                                                                                    | nents<br>ecent assessment activity                                                                                                    |                                                                                                    |                                                                                                    |                                                                                                    |                                                                                                    |                                                                         |                                                                                                    |        |         |
| Change report criteria                                                                                                    |                                                                                                    |                                                                                                    |                                                                                                    |                                                                                                    |                                                                                                    |                                                                                                    | Search:                                                                 |                                                                                                    |        |         |
| User                                                                                                    | Competency Assessment                                                                                                    | For                                                                                                    | Phase Assis                                                                                                    | ned Status                                                                                                    | Due :                                                                                                    | Date                                                                                                    | Date                                                                    |                                                                                                    |        |         |
| Young, Rachel                                                                                                    | TEG                                                                                                    | Riley Blood Bank                                                                                                    | Annual assessment: 2022 8/10,                                                                                                    | 2022 0 of 3 activities                                                                                                    | 12/1/2022                                                                                                    | Not completed                                                                                                    | n/a                                                                     | Current Details                                                                                                    |        |         |
| <ul> <li>Voliva, Christa</li> </ul>                                                                                                    | TEG                                                                                                    | Riley Blood Bank                                                                                                    | Annual assessment: 2022 8/10,                                                                                                    | complete<br>2022 0 of 3 activities                                                                                                    | 12/1/2022                                                                                                    | Not completed                                                                                                    | n/a                                                                     | Current Details                                                                                                    |        |         |
| <ul> <li>Tschetter, Deltan "DJ"</li> </ul>                                                                                                    | TEG                                                                                                    | Laboratory<br>Riley Blood Bank                                                                                                    | Annual assessment: 2022 8/10,                                                                                                    | complete<br>2022 0 of 3 activities                                                                                                    | 12/1/2022                                                                                                    | Not completed                                                                                                    | n/a                                                                     | Current Details                                                                                                    |        |         |
| <ul> <li>Tomozawa, Ava</li> </ul>                                                                                                    | TEG                                                                                                    | Laboratory<br>Riley Blood Bank                                                                                                    | Annual assessment: 2022 8/10                                                                                                    | complete                                                                                                    | 12/1/2022                                                                                                    | Not completed                                                                                                    | n/a                                                                     | Current Details                                                                                                    |        |         |
| Tel Marci C.                                                                                                    | 110                                                                                                    | Laboratory                                                                                                    | Annual assessment 2022 0/10                                                                                                    | complete                                                                                                    | 12/1/2022                                                                                                    | Networking                                                                                                    |                                                                         | Content Databa                                                                                                    |        |         |
| <ul> <li>Tial, Naomi Sui</li> </ul>                                                                                                    | IEG                                                                                                    | Kiley Blood Bank<br>Laboratory                                                                                                    | Annual assessment: 2022 8/10                                                                                                    | complete                                                                                                    | 12/1/2022                                                                                                    | Not completed                                                                                                    | n/a                                                                     | Current Details                                                                                                    |        |         |
| <ul> <li>Smith, Mary</li> </ul>                                                                                                    | TEG                                                                                                    | Riley Blood Bank<br>Laboratory                                                                                                    | Annual assessment: 2022 8/10,                                                                                                    | 2022 0 of 3 activities complete                                                                                                    | 12/1/2022                                                                                                    | Not completed                                                                                                    | n/a                                                                     | Current Details                                                                                                    |        |         |
| <ul> <li>Slayten, Jayanna *Jay*</li> </ul>                                                                                                    | TEG                                                                                                    | Riley Blood Bank<br>Laboratory                                                                                                    | First annual assessment: 8/9/2<br>2022                                                                                                    | 022 1 of 3 activities<br>complete                                                                                                    | 12/1/2022                                                                                                    | Not completed                                                                                                    | n/a                                                                     | Current Details                                                                                                    |        |         |
| <ul> <li>Revalee-Bond, Jane</li> </ul>                                                                                                    | TEG                                                                                                    | Riley Blood Bank                                                                                                    | Annual assessment: 2022 8/10,                                                                                                    | 2022 0 of 3 activities                                                                                                    | 12/1/2022                                                                                                    | Not completed                                                                                                    | n/a                                                                     | Current Details                                                                                                    |        |         |
| In this scree<br>■ Reports - MediaLab, Inc.<br>← → C ■ mediala<br>Reports                                                                                                    | en: The three a × + b.com/compass/tab_poc_reports.aspx?                                                                                                    | spects of the co                                                                                                    | 4648to=4cb8e6dbddf6607eae881700                                                                                                    | ng evaluat                                                                                                    | ed wil                                                                                                    | l expan                                                                                                    | d.<br>                                                                  | × - 8<br>8 xੇ ∎ ≹                                                                                                    | ×<br>I |         |
| In this screet<br>Reports-Mediate, Inc<br>← → C ii mediate<br>Reports<br>MI users (Only active un<br>All users (Only active un<br>All users (Only active un<br>All users (Only active un<br>Assigned between 8/13,<br>Printable Version Exp                                                                                                    | en: The three a<br>x +<br>b.com/compasy/tab_poc_reports.aspx?<br>tphases for All competency assess<br>as of today, show only the most a<br>(2020 and 8/13/2022<br>sort to CSV                                                                                                    | spects of the co<br>start-incompleteandoverdue&coid=72409<br>ments<br>recent assessment activity                                                                                                    | Impetency beir                                                                                                    | ng evaluat                                                                                                    | ed wil                                                                                                    | l expan                                                                                                    | 0.                                                                      | × - 0<br>⊮ ☆ □ ≹                                                                                                    | ×<br>: |         |
| In this screet<br>Peports - Mediatak, Inc<br>← → C ii mediata<br>Reports<br>All users (Only active us<br>All training / assessment<br>Assigned between 8/13,<br>Printable Version Exp<br>Change report criteria                                                                                                    | en: The three a<br>x +<br>b.com/compass/tab_poc_reports.asp/?<br>tphases for All competency assess<br>as of today, show only the most of<br>2020 and 8/13/2022<br>cort to CSV                                                                                                    | spects of the co                                                                                                    | Impetency beir                                                                                                    | ng evaluat                                                                                                    | ed wil                                                                                                    | I expan                                                                                                    | Q.                                                                      | v - 0                                                                                                    | ×      |         |
| In this scree<br>■ Reports - Mediatak, Inc<br>← ⇒ C ■ mediata<br>Reports<br>All users (Only active ut<br>All traing / assessment<br>Incomplete assessment<br>Assigned between 8/13,<br>Printable Version Exp<br>Change report criteria                                                                                                    | en: The three a<br>x +<br>b.com/compass/tab_poc_reports.aspx?<br>tphases for All competency assess as of today, show only the most r<br>2020 and 8/13/2022<br>cort to CSV<br>1                                                                                                    | spects of the co<br>start=incompleteandoverdue&coid=72409.<br>ments<br>recent assessment activity                                                                                                    | Impetency beir                                                                                                    | ng evaluat                                                                                                    | ed wil                                                                                                    | 2 Date                                                                                                    | G.<br>Search:<br>1 Date                                                 | v - р<br>22 х 0 2                                                                                                    | ×<br>: |         |
| In this screet                                                                                                    | en: The three a  x +  b.com/compass/tab_poc_reports.asp/f  t phases for Alf competency assess as of today, show only the most r 2020 and 8/13/2022  aprit to CSV  Competency Assessment TEG                                                                                                    | spects of the co<br>start=incompleteandoverdue&cicid=72409<br>ments<br>recent assessment activity                                                                                                    | Action of the second of the second of the se                                                                                   | age evaluat                                                                                                    | Due<br>Date                                                                                                    | Date<br>Completed                                                                                                    | Search:<br>Bate<br>Reviewed                                             | V - 0<br>P x I z<br>L<br>Current Details                                                                                                    | ×      |         |
| In this screee                                                                                                    | en: The three a  x +  bcom/compass/tab_poc_reports.asp/f  tphases for All competency assess as of today, show only the most a 2020 and \$/13/2022  cont to CSV  Competency Assessment TEG                                                                                                    | spects of the co<br>start=incompleteandoverdueBioid=72409<br>ments<br>recent assessment activity<br>for<br>Riley Blood Bank<br>Laboratory                                                                                                    | Annual assessment: 2022 8/11                                                                                                    | aged Status 232416-02 2422 242 242 242 24 242 24 24 24 24 24                                                                                                    | Due<br>Date<br>12/1/202                                                                                                    | Date     Completed     Not completee                                                                                                    | C.<br>Search:<br>Date<br>Reviewed<br>d n/a                              | V - 0<br>D À D À                                                                                                    | × :    |         |
| In this screet                                                                                                    | en: The three a  x +  Complexity of the second second sec | spects of the co<br>start-incompleteandoverdueBiold-72409<br>ments<br>recent assessment activity                                                                                                    | Impetency bei       46480=4cb8e6dbddf6607eae881700       46480=4cb8e6dbddf6607eae881700       Annual assessment: 2022       8/1                                                                                                    | ng evaluat<br>364f62<br>564f62<br>584t62<br>2007<br>2007<br>2007<br>2007<br>2007<br>2007<br>2007<br>20                                                                                                    | Due<br>Date<br>12/1/2022                                                                                                    | Date<br>Completed<br>Action.                                                                                                    | Search:<br>Date<br>Reviewed                                             | v − 0<br>E k ⊡ k<br>I<br>Current Detain<br>v                                                                                                    | ×      |         |
| In this screee                                                                                                    | en: The three a  x + b.com/compass/fab_poc_reports.aspx? tphases for All competency assess as of today, show only the most r (2020 and 8/13/2022 cort to CSV  T T Competency Assessment TEG mple Analysis                                                                                                    | spects of the co<br>start=incompleteandoverdue&coid=72409<br>ments<br>recent assessment activity                                                                                                    | ActRo=4cb8e6dbddf607eae881700<br>4548o=4cb8e6dbddf607eae881700<br>4548o=4cb8e6dbddf607eae881700<br>4548o=4cb8e6dbddf607eae881700<br>4548o=4cb8e6dbddf607eae881700                                                                                                    | ng evaluat<br>3:44/6-2<br>3:44/6-2<br>9:44/6-2<br>9:45/6-2<br>Cutos<br>Cutos                                                                                                    | Due           Date           12/1/2022           Ø                                                                                                    | Date<br>Completed<br>2 Not completed<br>Action                                                                                                    | Search:<br>Date<br>Reviewed<br>d n/a                                    | V - O<br>C R R I<br>Current Details                                                                                                    | ×<br>: |         |
| In this screee                                                                                                    | en: The three a  x +  Complexity of the three a  x +  com/compasy/tab_poc_reports aspect  tphases for All competency assess as of today, show only the most of complexity of the three aspective of  to Complexity of the three aspective of  tphases for All complexity of the three aspective of  tphases for All complexity of the three aspective of  tphases for All complexity of the three aspective of  tphases for All complexity of the three aspective of  tphases for All complexity of the three aspective of  tphases for All complexity of  tphases for All complexity of  tphases for All co | spects of the co<br>start-incompleteandoverdueBiold-72409<br>ments<br>recent assessment activity                                                                                                    | 11 46420-4cb8e6dbddf6607eae881700<br>46420-4cb8e6dbddf6607eae881700<br>Annual assessment: 2022 8/1                                                                                                    | ng evaluat<br>364fa2<br>564fa2<br>566fa2<br>566fa2<br>566fa                                                                                                    | Due           Date           12/1/202           2           0           0           0           0           0           0           0           0           0           0           0                                                                                           | Date Completed                                                                                                    | Search:<br>Date<br>Reviewed                                             | v − 0<br>E k ∎ k<br>Current Details<br>v<br>v                                                                                                    | ×<br>: |         |
| In this screee      Reports - Mediatab, Inc      e → 2 C ■ mediatab      Reports      All users (Only active u     All users (Only active u     All users (Only active u     All users (Only active u     All users (Only active u     All users (Only active u     Change report criteria      User      Young, Rachel      TEG      TEG      Add an additional activ                                                                                                    | en: The three a  x +  com/compass/tab_poc_reports app/1  boom/compass/tab_poc_reports app/1  tphases for All competency assess as of today, show only the most a  compatency Assessment TEG  mple Analysis  aty to this assessment Con tourse                                                                                                    | Ispects of the co<br>start=incompleteandoverdueBioid=72409<br>ments<br>recent assessment activity                                                                                                    | Action - 4cb8e6dbddf607eae881700<br>4648o4cb8e6dbddf607eae881700<br>Annual assessment: 2022 8/1<br>a nnuat sign                                                                                                    | ng evaluat<br>34462<br>2022 0 of 3 activities<br>2022 0 of 3 activities<br>2023 0 of 3 activities<br>2024 0 of 3 activities<br>2025 0 of 3 activities<br>2026 0 of 3 activities                                                                                                    | Due           Date           12/1/202           0         0           0         0           0         0           0         0                                                                                                    | Date     Completed     Action                                                                                                    | Search:<br>Date Reviewed d n/a                                          | v − Ø<br>D                                                                                                    | X      |         |
| In this screee      Reports-Mediata, Inc     e → ℃ ■ mediata      Reports      All users (Only active un     All users (Only active un     All users (Only active un     All users (Only active un     All users (Only active un     All users (Only active un     All users (Only active un     All users (Only active un     All users (Only active un     Assigned between 8/13,      Printable Version Exp     Change report criteria      User     · Young, Rachel      TEG     TEG     TEG     Add an additional activ     Veliva, Christa | Arr: The three a  Arr: The three a  Arr:  Arr:  | spects of the co<br>start-incompleteandoverdueBioid=72409<br>ments<br>recent assessment activity                                                                                                    | 15 Phase 16/2012 8/1<br>Annual assessment: 2022 8/1                                                                                                    | ng evaluat<br>35445=2<br>55445=2<br>55445=2<br>55445=2<br>55455<br>56455<br>565555<br>564555<br>564555<br>564555<br>564555<br>564555<br>5645555<br>5645555<br>564555<br>5645555<br>56455555<br>56455555555                                                                                                    | Due           Date           12/1/202           0           12/1/202           12/1/202                                                                                                    | Date<br>Completed<br>Action<br>Action<br>Action                                                                                                    | Search:<br>Date<br>Reviewed<br>d n/a                                    | v − 0<br>P k 0 k<br>V 2 k 0 k<br>V 2 k<br>Current Detain                                                                                                    | ×<br>: |         |
| In this screet<br>■ Reports - Mediate, Inc<br>← → ℃ ■ mediate<br>Reports<br>All users (Only active un<br>All training / assessment<br>Assigned between 8/13,<br>Printable Version Exp<br>Change report criteria<br>User<br>• Young, Rachel<br>• TEG PT or Blind Sa<br>• TEG<br>• TEG<br>• TEG<br>• TEG<br>• TEG<br>• Voliva, Christa<br>• Teketter, Deltan "D1"                                                                                                    | Arr: The three a  x  +  Completency  Completency  Assessment  Con  Completency  Completency  Co | Ispects of the co<br>start-incompleteandoverdueBiold-72409<br>ments<br>recent assessment activity                                                                                                    | timpetency bein timpetency beintency beintency beintency beintency beintency beintency beintency beintency beintency beintency beintency beintency beintency beintency beinte                                                                                    | ng evaluat<br>364f62<br>364f62<br>364f62<br>0 3 activities<br>complete<br>Class<br>Class<br>Clas | Due<br>Date           12/1/202           2         4           2         4           2         4           2         4           2         4           2         4           2         4           2         4           2         12/1/202           12/1/202         12/1/202 | I     Date       Completed       2     Not completed       Action       Action       Action       2     Not completed       2     Not completed                                                                                                    | Search:<br>Date<br>Reviewed<br>d n/a                                    | V - O<br>P R I<br>Current Details<br>Current Details<br>Current Details                                                                                                    | ×<br>: |         |
| In this screee                                                                                                    | en: The three a  x +  b.com/compass/tab_poc_reports.aspi?  tphases for All competency assess as of today, show only the most r 2020 and 8/13/2022  acrit to CSV  Competency Assessment TEG tpG tgG tgG tgg opts aspi?tate-mempetencement tgg opts tgp?tate-mempetencement tgg tgg tgg tgg tgg tgg tgg tgg tgg t                                                                                                    | spects of the co<br>start=incompleteandoverdueBioid=72409<br>ments<br>recent assessment activity<br>For<br>Riky Blood Bank<br>Laboratory<br>Activity.incomplete<br>After completion, usigner mut sign<br>Attenut #1: Exam failed with 75%<br>Back for next attengt<br>0: of 4 check tasks complete<br>After completion, usigner and admi<br>record: (details-history.add; / delete)<br>Riky Blood Bank<br>Laboratory<br>Riky Blood Bank<br>Laboratory | Annual assessment: 2022 8/1 Annual assessment: 2022 8/1 Annual assessment: 2023 8/1 Annual assessment: 2023 8/1 Annual Annual Annual Annual Annual Annual Annual Annual Annual Annual Annual Annual Annual Annual Annual Annual Annual Annual Annual Annual Annual Annual Annual Annual Annual Annual Annual Annual Annual Annual Annual Annual Annual Annual Annual Annual Annual Annual Annual Annual An                                                                                   | ager evaluat<br>3:44/6-2<br>3:54/6-2<br>3:54/6-2<br>3:                                                                                                    | Due           Date           12/1/202           Ø           Ø           Ø           Ø           Ø           Ø           Ø           Ø           Ø           Ø           Ø           Ø           Ø           Ø           Ø           Ø           Ø                               | I     Date       Completed       2     Not completed       Action       Action       Action       2     Not completed                                                                                                    | Search:<br>Date<br>Reviewed<br>d n/a<br>d n/a                           | V - 0<br>Current Details<br>Current Details<br>Current Details<br>Current Details                                                                                                    |        |         |
| In this screet                                                                                                    | en: The three a  x  + Completency Assessment  TEG  TEG  TEG  TEG  TEG  TEG  TEG  TE                                                                                                    | spects of the co                                                                                                    | Annual assessment: 2022 8/1 Annual assessment: 2022 8/1 Annual Annual Annual Annual Annual Annual Annual Annual Annual Annual Annual Annual An                                                                                   | isdeficial<br>3:deficial<br>3:defi                                                                                                    | Due           Date           12/1/202           0           0           12/1/202           12/1/202                                                                                                    | I       Date         Completed       2         Action       Action         Action       4         I       Action         I       Action         I       Action         I       Action         I       Action         I       Action         I       Action         I       Not completed         I       Not completed                                                                                                    | C.<br>Search:<br>Date<br>Reviewed<br>d n/a<br>d n/a<br>E Sunny ^ (      | Current Details                                                                                                    |        |         |
| In this screee                                                                                                    | en: The three a  x  +  Characterized and the set of the set of th | spects of the co                                                                                                    | Impetency bei<br>46480=4cb8e6dbddf6607eae881700<br>46480=4cb8e6dbddf6607eae881700<br>Annual assessment: 2022 8/11<br>Annual assessment: 2022 8/11<br>Annual Annual A | isdeficial Evaluation Status Status S                                                                                                    | Due<br>Date         Due           12/1/202         0         0           0         0         0           12/1/202         0         0           12/1/202         12/1/202         12/1/202                                                                                      | Date     Completed     Action      Action      Action      Not completee     Not completee     Xetter and a set of the set of the | C.<br>Search:<br>Date<br>Reviewed<br>d n/a<br>d n/a<br>C Sunny ^ 4      | v - 0     v     v |        |         |
| In this screee                                                                                                    | en: The three a  x  +  Composition of the second of the second of the s | spects of the co                                                                                                    | Impetency bei<br>464804cb8e6dbddf6607eae881700<br>464804cb8e6dbddf6607eae881700<br>Annual assessment: 2022 8/11<br>Annual assessment: 2022 8/11<br>Annual Annual assessment: 2022 8/11<br>Annual Annual     | ig evaluat<br>364f62<br>2622 2 0 of 3 activites<br>2622 2 0 of 3 activites<br>2622 2 0 of 3 activites<br>2622 2 0 of 3 activites<br>2622 2 0 of 3 activites<br>2622 2 0 of 3 activites                                                                                                    | Due<br>Date           12/1/202           0           12/1/202           12/1/202           12/1/202           12/1/202                                                                                                    | i Date Completed  Action  Action  Action  Action  X Not completed  2 Not completed  2 Not completed  4 Completed  4 Completed  5 Not completed  5 Not completed  5 | C.<br>Search:<br>To Date<br>Reviewed<br>d n/a<br>d n/a<br>c Sunny ^ (1) | v − 0<br>P ☆ 0 ≥<br>Current Details<br>Current Details<br>Current Details<br>Current Details<br>Current Details                                                                                                    |        |         |

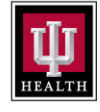

#### PURPOSE: USE OF MEDIA LAB WEBSITE COMPASS SOFTWARE - OBSERVER INSTRUCTIONS REV. #, DATE 1.0, 08.15.22

### PROCESS: COMPLETING BLOOD BANK COMPETENCIES WITH THE OBSERVER

| Step |                                                                                                    | Description:                                                                                                    | Key Details |
|------|----------------------------------------------------------------------------------------------------|----------------------------------------------------------------------------------------------------|-------------|
|      | The assigned Blind Sar                                                                                                    | mple, Quiz and Checklists can be accessed by clicking in the middle of the                                                                     |             |
|      | screen<br>Blind Sample                                                                                                    | Click on Incomplete Assignment – it will take you to the blind                                                                                 |             |
|      | Checklists                                                                                                    | Click on 0 of 4 checklist tasks complete<br>it will take you to the checklist                                                                  |             |
|      | Activity inco                                                                                                    | omplete                                                                                                    |             |
|      | After com                                                                                                    | pletion, assignee must sign                                                                                                    |             |
|      | Exam passed                                                                                                    | <u>d with 100%</u>                                                                                                    |             |
|      | 0 of 4 check                                                                                                    | list tasks complete                                                                                                    |             |
|      | After com                                                                                                    | pletion, assignee and admin must sign                                                                                                    |             |
|      | After each task is co<br>dropdown on the left<br>the lab professionals                                                     | ompleted, the observer can come back to each task and use the<br>t for completion documentation and/or to make other annotations on<br>s task. |             |
|      | Action<br>Action<br>Mark Complete<br>Mark In Progres<br>Mark Unsatisfac<br>Skip Activity<br>View / Add Not<br>View History | ►<br>ss<br>ctory<br>tes                                                                                                    |             |
|      |                                                                                                    |                                                                                                    |             |

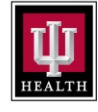

PURPOSE: USE OF MEDIA LAB WEBSITE COMPASS SOFTWARE - OBSERVER INSTRUCTIONS REV. #, DATE 1.0, 08.15.22 PROCESS: COMPLETING BLOOD BANK COMPETENCIES WITH THE OBSERVER

| <ul> <li>How to complete the Blind Sample</li> <li>Follow the instructions on the screen for the completion of Blind Sample Mark as completed, and document</li> <li>For PT testing <ul> <li>An attachment of the PT test result(s) is required to be uploaded into MediaLab.</li> <li>For Blind samples <ul> <li>the observer may include the accession number of the sample tested in the notes section</li> <li>(or) the observer uses sample(s) without an accession for the blind sample tested in the notes section</li> <li>(or) the observer uses sample(s) without an accession for the blind documents into the lab professionals testing should be uploaded documents</li> </ul> </li> </ul></li></ul>                                                                                                    | Step | Description:                                                                                                    | Key Details                                                                                                    |
|----------------------------------------------------------------------------------------------------|------|----------------------------------------------------------------------------------------------------|----------------------------------------------------------------------------------------------------|
| An attachment of the PT test result(s) is required to be uploaded into MediaLab.<br>For Blind samples - the observer may include the accession number of the sample tested in the notes section - (or) the observer uses sample(s) without an accession for the blind sample, then the documentation of the lab professionals testing should be upload into MediaLab with a comment in the notes section describing what is uploaded.<br>Proficiency Test / Repeat Sample Analysis Sate in the documentation of the digitate exerces the sate is the store and one and occumentation or Antigrams.<br>Proficiency Test / Repeat Sample Analysis Sate in the document in the motes section describing what is uploaded.<br>Was after 2 whether a complete bit for the sate of the store and ongets extend.<br>Was after 2 whether and the store and the store and                 | 4a   | <ul> <li>How to complete the Blind Sample</li> <li>Follow the instructions on the screen for the completion of Blind Sample<br/>Mark as completed, and document</li> <li>For PT testing</li> </ul>                                                       | Documentation of<br>the Blind testing can<br>be completed using<br>the NOTES box for<br>repeat testing, but we |
| <ul> <li>For Blind samples <ul> <li>the observer may include the accession number of the sample tested in the notes section</li> <li>(or) the observer uses sample(s) without an accession for the blind sample, then the documentation of the lab professionals testing should be upload include: Analyzer print outs, Miscellaneous forms, or Antigrams.</li> </ul> </li> <li>Workstate testing: <ul> <li>Proficiency Test / Repeat Sample Analysis</li> <li>Strate replice to field block to complete propose.</li> <li>Use catcled a block to complete propose.</li> <li>Use catcled a block to complete propose</li></ul></li></ul> |      | An attachment of the PT test result(s) is required to be uploaded into MediaLab.                                                                                                    | would prefer a scan<br>documentation for PT                                                                    |
| <ul> <li>The noise social in the noise social in the noise section of the lab professionals testing should be upload into Media Lab with a comment in the notes section describing what is uploaded.</li> <li>         If the observer uses sample(s) without an accession for the blind sample. The the the documentation of the lab professionals testing should be upload into Media Lab with a comment in the notes section describing what is uploaded. </li> <li>         If the observer uses a sample (s) without an accession for the blind since the upload of documents include: Analyzer print outs, more section the section describing what is uploaded. </li> <li>         If the observer uses a sample (s) without an accession describing what is uploaded. </li> <li>         If the observer uses a sample (s) without an accession describing what is uploaded. </li> <li>         If the observer uses a sample (s) without an accession describing what is uploaded. </li> <li>         If the observer uses a sample (s) without an accession describing what is uploaded. </li> <li>         If the observer uses a sample (s) without an accession describing what is uploaded. </li> <li>         If the observer uses a sample (s) without an accession describing what is uploaded. </li> <li>         If the observer uses a sample (s) without an accession describing what is uploaded. </li> <li>         If the observer uses a sample (s) without an accession describing what is uploaded. </li> <li>         If the observer uses a sample (s) without an accession describing what is uploaded. </li> <li>         If the observer uses a sample (s) without an accession describing what is uploaded. </li> <li>         If the observer uses a sample (s) without an accession describing what is uploaded. </li> <li>         If the observer uses a sample (s) without an accession describing what is uploaded. </li> <li>         If the observer uses a sample (s) without a</li></ul>                                                                                                    |      | <ul> <li>For Blind samples</li> <li>the observer may include the accession number of the sample tested in<br/>the notes section</li> </ul>                                                                                                    | sample testing.                                                                                                |
| C C C Construction of the section of the section of the section of the section and complete section a.                                                                                                    |      | <ul> <li>(or) the observer uses sample(s) without an accession for the blind sample, then the documentation of the lab professionals testing should be upload into Media Lab with a comment in the notes section describing what is uploaded.</li> </ul> | uploaded documents<br>include: Analyzer<br>print outs,<br>Miscellaneous forms,<br>or Antigrams.                |
| Proficiency Test / Repeat Sample Analysis   Section 1: Proficiency Test Completion   Please complete the section below if a proficiency test was completed by the employee. If repeat samples / blind duplicates were performed intead, please skip this section and complete section 2.   View Section 1: Proficiency Test Completion   Please complete the back bole to option test was completed by the employee. If repeat samples / blind duplicates) data for competency purposes.   View Section 2: Repeat Sample(s) / Blind Duplicates)   Please complete the fact bole to option test was samples / blind duplicate(s) data for competency purposes.   View Section 2: Repeat Sample(s) / Blind Duplicates)   Socie a file statchnest   Upload a file statchnest   Upload a file   Upload a file                                                                                                    |      | 🗧 🔶 C 🔒 medialab.com/compass/poc_markcpstudentactivity.completed.aspx?backto=compasstab_poc_reports&reportid=2547334&reporthash=a7c73f172039e940358da639dde489e1&cpstudentactivityid=7383977 🖄 🖈 🔲 🍹 🗄                                                   |                                                                                                    |
| Section 1: Proficiency Test Completion         Please complete the section below if a proficiency test was completed by the employee. If repeat samples / blind duplicates were performed intead, please skip this section and complete section 2.         Verw Section 2: BregetT Sample(j) / Blind Duplicates         Section 2: Repeat Sample(j) / Blind Duplicates         Section 2: Repeat Sample(j) / Blind Duplicates         Verw Section 2: Repeat Sample(j) / Blind Duplicates         Verw Section 2: Repeat Sample(j) / Blind Duplicates         Verw Section 2: Repeat Sample(j) / Blind Duplicates         Verw Section 2: Repeat Sample(j) / Blind Sample Analysis for competency purposes.         Verw Section 2: Repeat Sample(j) / Blind Sample Analysis for Delbert "Bert" Linkehand?         Verw Section 2: Repeat Sample(j) / Blind Sample Analysis for Delbert "Bert" Linkehand?         Mark As       Completed         Observed By       Stayten, Isyanna "Jay" [me]         Notes / Explanation       Stayten, Isyanna "Jay" [me]         Upload a File       Observed By       Stayten, Isyanna "Jay" [me]         Upload a File       Observed By       Explanation         Upload a File       Observed By       Explanation                                                                                                    |      | Proficiency Test / Repeat Sample Analysis                                                                                                    |                                                                                                    |
| Please complete the section below if a proficiency test was completed by the employee. If repeat samples / blind duplicates were performed instaad, please skip this section and complete section 2.         View Section 1: Proficiency Test Completion?         Section 2: Repeat Sample(i) / Blind duplicate(i) data for competency purposes.         View Section 2: Repeat Sample(i) / Blind duplicate(i) data for competency purposes.         View Section 2: Repeat Sample(i) / Blind duplicate(i) data for competency purposes.         View Section 2: Repeat Sample(i) / Blind duplicate(i) data for competency purposes.         View Section 2: Repeat Sample(i) / Blind duplicate(i) data for competency purposes.         Upload a file attachment         Upload a file attachment         Observation / Record       @13,2022         Instant file       Instant file         Observation / Record       @13,2022         Instant file       Instant file         Upload a File       Upload a File         (poinnal)       File Decording                                                                                                    |      | Section 1: Proficiency Test Completion                                                                                                    |                                                                                                    |
| View Section 1: Robotiency Lett Completions <sup>3</sup> Section 2: Repeat Sample(s) / Blind Duplicates   Please complete the fields below to capture repeat sample(s) / blind duplicate(s) data for competency purposes.   View Section 2: Repeat Sample(s) / Blind Duplicates   Show additional information about this activity   Upload a file attachment   Upload a file to update TEG PT or Blind Sample Analysis for Delbert "Bert" Litherland?   Mark As   Completed   Date of Observation / Record   Brij 2002   Side or type a date   Observed By   Staptanation   View J. Explanation   Lipidoad a File   (optional)   Topics File   Notes / Explanation   File Description                                                                                                    |      | Please complete the section below if a proficiency test was completed by the employee. If repeat samples / blind duplicates were performed instead, please skip this section and complete section 2.                                                     |                                                                                                    |
| Section 2: Repeat Sample(s) / Blind Duplicates > Please complete the fields below to capture repeat sample(s) / blind duplicate(s) data for competency purposes. View Section 2: Repeat Sample(s) / Blind Duplicates > Show additional information about this activity Upload a file Upload a File Upload a File Uploa                     |      | View Section 1: Profidency Test Completion V                                                                                                    |                                                                                                    |
| View Section 2. Repert Sample(s) / Elind Duplicates>   Show additional information about this activity   Upload a file attachment   Update This Activity   Are you sure you would like to update TEG PT or Blind Sample Analysis for Delbert "Bert" Litherland?   Mark As   Completed   Date of Observation / Record   8/13/2022   Stelet or type a date   Observed By   Slayten, Japanna "Jay" (me)   Notes / Explanation   Upload a File   (optional)   File Description                                                                                                    |      | Section 2: Repeat Sample(s) / Blind Duplicates Please complete the fields below to capture repeat sample(s) / blind duplicate(s) data for competency purposes.                                                                                           |                                                                                                    |
| Show additional information about this activity         Upload a File         Upload a File         Observed By       Sayter, Jayanna "Jay" (me]         Notes / Explanation         Upload a File         (ptional)         File Description                                                                                                    |      | View Section 2: Repeat Sample(s) / Blind Duplicates b                                                                                                    |                                                                                                    |
| Upload a File   (ptional)                                                                                                    |      | Show additional information about this activity                                                                                                    |                                                                                                    |
| Optional of the statistical of the statistical                                                                |      | Linder Souther intermeter second the second                                                                                                    |                                                                                                    |
| Are you sure you would like to update TEG PT or Blind Sample Analysis for Delbert "Bert" Litherland?   Mark As   Date of Observation / Record   8/13/2022   select or type a date   Observed By   Slayten, Jayanna "Jay" [me]   Notes / Explanation   Upload a File   (optional)   File Description                                                                                                    |      |                                                                                                    |                                                                                                    |
| Mark As Completed   Date of Observation / Record &/13/2022   Slayten, Jayanna "Jay" [me]   Observed By Slayten, Jayanna "Jay" [me]   Notes / Explanation                                                                                                    |      | Are you sure you would like to update TEG PT or Blind Sample Analysis for Delbert "Bert" Litherland?                                                                                                    |                                                                                                    |
| Date of Observation / Record 8/13/2022     Select or type a date     Observed By     Slayten, Jayanna "Jay" [me]     Notes / Explanation     Upload a File   (optional)     File Description                                                                                                    |      | Mark As Completed v                                                                                                    |                                                                                                    |
| Observed By     Slayten, Jayanna 'Jay' [me]       Notes / Explanation       Upload a File<br>(optional)       File Description                                                                                                    |      | Date of Observation / Record 8/13/2022 Select or type a date                                                                                                    |                                                                                                    |
| Notes / Explanation                                                                                                    |      | Observed By Slayten, Jayanna "Jay" [me]                                                                                                    |                                                                                                    |
| Upload a File Choose File No file chosen (optional) File Description                                                                                                    |      | Notes / Explanation                                                                                                    |                                                                                                    |
|                                                                                                    |      | Upload a File Choose File No file chosen<br>(optional) File Description                                                                                                    |                                                                                                    |
|                                                                                                    |      |                                                                                                    |                                                                                                    |
|                                                                                                    |      |                                                                                                    |                                                                                                    |
|                                                                                                    |      |                                                                                                    |                                                                                                    |
|                                                                                                    |      |                                                                                                    |                                                                                                    |
|                                                                                                    |      |                                                                                                    |                                                                                                    |
|                                                                                                    |      |                                                                                                    |                                                                                                    |
|                                                                                                    |      |                                                                                                    |                                                                                                    |

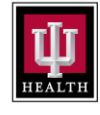

PURPOSE: USE OF MEDIA LAB WEBSITE COMPASS SOFTWARE - OBSERVER INSTRUCTIONS REV. #, DATE 1.0, 08.15.22 PROCESS: COMPLETING BLOOD BANK COMPETENCIES WITH THE OBSERVER

| Step | Description:                                                                                                    | Key Details                                                                                                    |
|------|----------------------------------------------------------------------------------------------------|----------------------------------------------------------------------------------------------------|
|      |                                                                                                    |                                                                                                    |
| 4b   | How to complete the Checklist For each checklist, the observer must answer the task and subtasks. The Observer answers as - Yes - No - Add any comments required. A good rule of thumb is if one toggles NA, then add a comment why its marked as NA. Y = Meets standard and/or expectation N = Does not meet standard and/or expectation; r/a = Not applicable Any TASK toggled as NO, YES or NA, will answer all the subtasks. Any TASK or SUBTASK toggled as NO, will fail the competency. This will require remediation, and re-assessment. When all TASKS are complete, and the Save Changes at the bottom is toggled, then the checklist requirement is complete.                                                                                                    | A checklist may be<br>completed over many<br>days or in one<br>scheduled event.<br>As long as the Save<br>Changes is clicked at<br>the bottom, then the<br>observer may come<br>back to the task to<br>complete. |
|      | integrity. Demonstration of lab skills.  Subtask 3 N Y n/a Observer Adherence to all elements of assay method. Comments                                                                                                    |                                                                                                    |
|      | Task 2     N Y n/a Observer Monitoring recording and reporting of test results     Verify the panel testing is documented on the appropriate antigram for evaluation.      Subtask 7 N Y n/a Observer Review and interpret test results. Recognizes results outside normal ranges, results     that may indicate a problem with the specimen.                                                                                                    |                                                                                                    |
|      | Save Changes           #         P         Type here to search         Image: Change Change Ch |                                                                                                    |

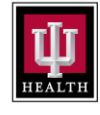

PURPOSE: USE OF MEDIA LAB WEBSITE COMPASS SOFTWARE - OBSERVER INSTRUCTIONS REV. #, DATE 1.0, 08.15.22

# PROCESS: COMPLETING BLOOD BANK COMPETENCIES WITH THE OBSERVER

| Step | Description:                                                                                                    | Key Details                                                                                                    |
|------|----------------------------------------------------------------------------------------------------|----------------------------------------------------------------------------------------------------|
| 5    | Any lab professional who requires remediation and repeat assessment will need to review with the supervisor.<br>The supervisor should complete the remediation and document in medialab appropriately. | Observers who are not<br>supervisors should<br>communicate with the<br>supervisor of the lab<br>professional for next<br>actions. |
| 6    | Completion of the competency.<br>When all three<br>1) Blind<br>2) Quiz                                                                                                    | As competencies are<br>completed the list of<br>due items continues to<br>be reduced.                                             |
|      | 3) Checklist<br>Are completed, then the competency is completed for the team member.                                                                                                    | For annual<br>assessments, most<br>team members<br>complete their<br>competencies and are<br>done for the year.                   |
|      |                                                                                                    | New trainees will have<br>their competencies<br>scheduled and based<br>on their start date.                                       |